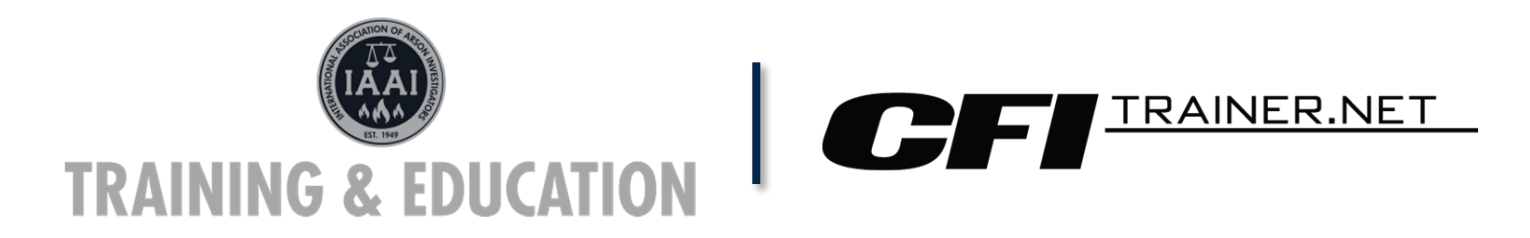

## Double check your firearson.com email

Before you create a CFITrainer.net account, double check your FireArson.com email information.

- 1. Go to <u>FireArson.com</u> and log-in to your account (top left corner of the page)
- 2. Once logged in, click "Access My Profile" (again in the top left corner)
- On the profile, you will see the "My Profile" box, as pictured on the right. That box shows you the login email you use for FireArson.com. For most people it is your email address.
- 4. You can now go to CFITrainer.net and create your account.

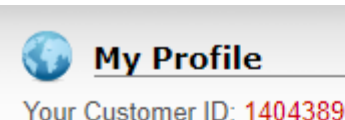

Jessica L. Nuss

IAAI 16901 Melford Blvd Ste 101 Bowie, MD 20715-4444

Preferred Contact #: (800) 468-4224 Email: jessica.nuss@firearson.com Login ID: jessica.nuss (change)

🙀 Edit My Information 🛛 🎇 Change My Password

## Create your account at CFITrainer.net

- 1. Go to cfitrainer.net/Register.
- Fill out the form. Pay close attention to the email and password login questions. Make sure the email you use to be your login is the SAME as the login email you use at firearson.com.

| *Phone Number | Phone Number | Extension      | Extension     |
|---------------|--------------|----------------|---------------|
| *Email        | Email        | *Confirm Email | Confirm Email |

3. Click "Register" at the bottom of the page.